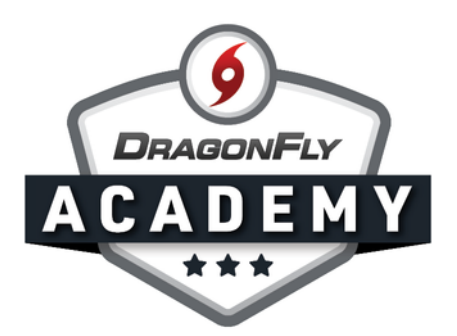

## **SCHEDULE A CALENDAR EVENT: WEB**

Create events with reminders for a single athlete, the whole team or the entire school.

**Step 1:** Sign in on the web and select 'Calendar' from the side menu.

| <b>6</b> | DragonFly        | Hi John!                                    |
|----------|------------------|---------------------------------------------|
| •        | Today            |                                             |
| ۲        | Schools & People | Administration                              |
|          | New People       | New People (1)>                             |
|          | Forms Library    | Proporticipation Elizibility & Poquiroments |
| 0        | Payments         | Preparucipation, Englibility & Requirements |
| 14       | Calendar         |                                             |
|          | Game Schedules   |                                             |
| Case     | rah              |                                             |
| Sea      | rch              |                                             |

**Step 2:** Select your team or school from the drop-down menu. This will bring up your calendar.

. .

| ay < > A | April 2020 ~ | TUE                                                         | W(2)                                                                                        | Personal     DragonFly High School     All Sports                                                                                                    | ĺ                                                                                             |                                                                                                    | Jar                                                                                                    |
|----------|--------------|-------------------------------------------------------------|---------------------------------------------------------------------------------------------|----------------------------------------------------------------------------------------------------|-----------------------------------------------------------------------------------------------|----------------------------------------------------------------------------------------------------|----------------------------------------------------------------------------------------------------|
| SUN      | MON          | TUE                                                         | WED                                                                                         | All Sports                                                                                                    |                                                                                               |                                                                                                    |                                                                                                    |
| 20       |              |                                                             | WED                                                                                         | Clear Sports                                                                                                    |                                                                                               | SAT                                                                                                    | Fet                                                                                                    |
| 27       | 30           | 31                                                          | 0                                                                                           | Freshman Debate     Freshman Field Hockey                                                                                                    | /5                                                                                            | 4 <ul> <li>11:30am Team Pictures</li> </ul>                                                                                                    | Ма                                                                                                    |
|          |              |                                                             |                                                                                             | Freshman Men's Basketball     Freshman Men's Lacrosse                                                                                                    |                                                                                               |                                                                                                    | Арг                                                                                                    |
| 5        | 6            | 7                                                           | 8                                                                                           | <ul> <li>JV Baseball</li> <li>JV Esports</li> </ul>                                                                                                    |                                                                                               | 11                                                                                                    | Maj                                                                                                    |
|          |              |                                                             |                                                                                             | JV Field Hockey     JV Football                                                                                                    |                                                                                               |                                                                                                    | Jur                                                                                                    |
| 12       | 13           | 14                                                          | 15                                                                                          | <ul><li>JV Men's Badminton</li><li>JV Men's Basketball</li></ul>                                                                                                    |                                                                                               | 18                                                                                                    | Jul                                                                                                    |
|          |              |                                                             |                                                                                             | JV Men's Lacrosse     JV Women's Basketball                                                                                                    |                                                                                               |                                                                                                    | Aug                                                                                                    |
| 19       | 20           | 21                                                          | 22                                                                                          | JV Women's Volleyball     Tryout Fishing                                                                                                    |                                                                                               | 25                                                                                                    | Ser                                                                                                    |
|          | 5 12 19      | 5         6           12         13           19         20 | 5         6         7           12         13         14           19         20         21 | 1         2         1         1         1           5         6         7         8           12         13         14         15           19         20         21         22 | 12     13     14     15     0 JV Men's Basketball       19     20     21     22     21     22 | 12     13     14     15     0     JV Sasetball     0     JV Sasetball     0     JV Sasetball       19     20     21     22     22     12     12     13     14     15     0     JV Sasetball     0     JV Sasetball | 12     13     14     15     JV Ken's Basketball     JV Ken's Basketball     JV Ken's Basketball     JV Ken's Basketball       19     20     21     22     21     22     21     22     21     22 |

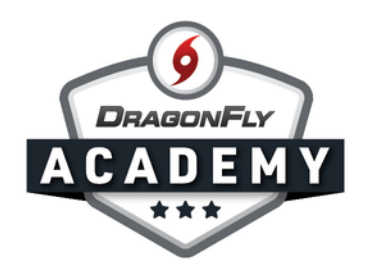

**Step 3:** To add an event to the calendar, click the 'Schedule Something' button in the top right corner.

|                  | Catendar V Search events |     |     |     | Personal and 26 others     Personal and 26 others |                                                                           |                         |    |
|------------------|--------------------------|-----|-----|-----|---------------------------------------------------|---------------------------------------------------------------------------|-------------------------|----|
| A Today          | Today < > April 2020 ~   |     |     |     |                                                   |                                                                           |                         | Ja |
| n loday          | SUN                      | MON | TUE | WED | THU                                               | FRI                                                                       | SAT                     |    |
| Schools & People | 29                       | 30  | 31  | 0   | 2                                                 | 3                                                                         | 4                       |    |
| New People 2     |                          |     |     |     |                                                   | <ul> <li>4:30pm JV Football vs</li> <li>7:00pm Varsity Footbal</li> </ul> | • 11:30am Team Pictures |    |
| Forms Library    | 5                        | 6   | 7   | 8   | 9                                                 | 10                                                                        | 11                      |    |
| Payments         |                          |     |     |     |                                                   |                                                                           |                         |    |
| T4 Calendar      | 12                       | 13  | 14  | 15  | 16                                                | 17                                                                        | 18                      |    |
| Game Schedules   |                          |     |     |     |                                                   |                                                                           |                         |    |

**Step 4:** Use each field to input information about your event then click 'Add to Schedule'

. . . . . .

. . .

|                  | What's going on?                                                                                                    | ×   |
|------------------|----------------------------------------------------------------------------------------------------|-----|
| Today            | Basic Info                                                                                                    |     |
| Schools & People |                                                                                                    |     |
| New People (2)   | C Team Pictures                                                                                                    |     |
| Forms Library    | Varsity Baseball                                                                                                    | ~   |
| O Payments       | () 1:30 PM Wed Apr 8, 2020                                                                                                    |     |
| Talendar         |                                                                                                    |     |
| I Game Schedules | 111 Does the event repeat?                                                                                                    | ~   |
| Search           | Can See Can Edit  Everyone  Can See Can Edit  Administrators Coaches Coaches C |     |
|                  | Add to scher                                                                                                    | ule |

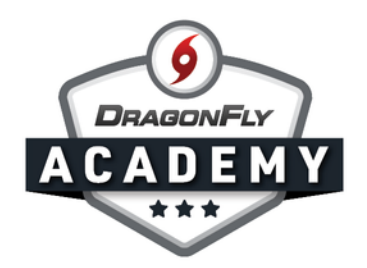

Your event has now been added to your team calendar and your team received a notification on the DragonFly app.

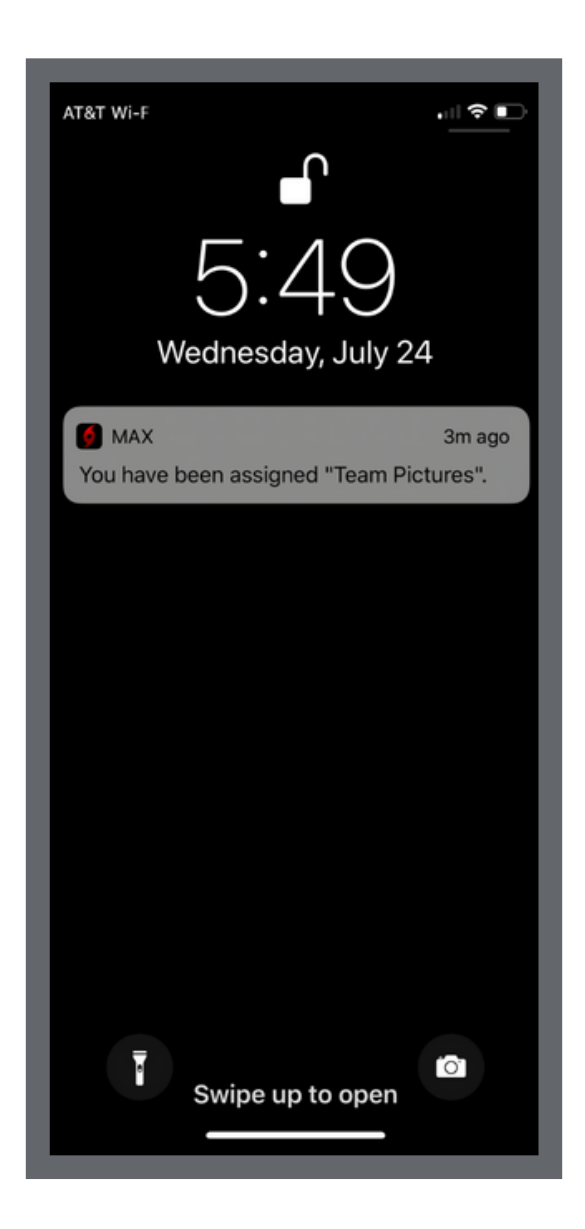